# 在RV160和RV260路由器上配置IPv6过渡

### 目标

本文的目的是向您展示如何使用6in4或6rd在RV160x和RV260x路由器上配置IPv6过渡。

### 简介

Internet协议第6版(IPv6)为Internet协议第4版(IPv4)提供了许多其他优势。IPv6提供更大的地 址空间、更简单的地址聚合和集成安全。IPv6过渡可帮助属于IPv6网络的主机通过IPv4网络链 路进行通信。

对于从IPv4迁移到IPv6,可以使用名为6in4的Internet转换机制。6in4使用隧道,其中IPv6数 据包封装在IPv4报头中,IP协议号设置为41。协议号是IPv4报头或"下一报头"字段中"协议"字 段的值在IPv6中。协议41是在IPv4数据包内嵌入IPv6数据包的路由协议。然后,数据包通过 IPv4 Internet或网络发送。6in4是一种常用的过渡机制。

实现IPv6过渡的另一种方法是IPv6快速部署(第6个)。6rd也是一种隧道机制,它允许互联网 服务提供商(ISP)以轻量且安全的方式快速部署IPv6,而无需升级到现有IPv4接入网络基础设 施。在此方法中,每个ISP使用唯一的IPv6前缀。

# 适用设备

- RV160
- RV260

### 软件版本

• 1.0.00.15

### 配置IPv6过渡

要在RV160x/RV260x上配置IPv6过渡,请执行以下步骤。

步骤1.登录路由器的Web配置页面。

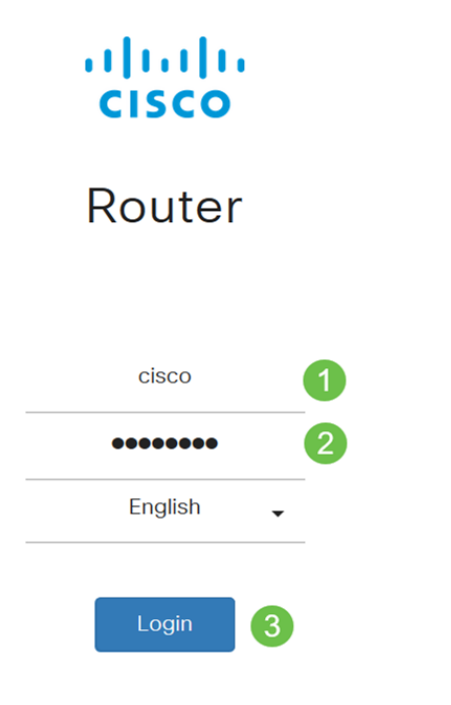

©2018 Cisco Systems, Inc. All Rights Reserved. Cisco, the Cisco Logo, and the Cisco Systems are registered trademarks or trademark of Cisco Systems, Inc. and/or its affiliates in the United States and certain other countries.

**注意:**在本文中,我们将使用RV260W配置IPv6过渡。配置可能因您所使用的型号而异。

步骤2.选择WAN > IPv6 Transition。

| 😵 (WAN) 🕧                           |        |  |
|-------------------------------------|--------|--|
| WAN Settings                        |        |  |
| Dynamic DNS                         |        |  |
| IPv6 Transition 2<br>步骤3.选中Enable以原 | 目隧道接口。 |  |
| IPv6 Transition                     |        |  |
| Tunnel Interface:                   | TUN1   |  |
| Enable:                             | B      |  |
| 步骤4.输入说明。                           |        |  |
| IPv6 Transition                     |        |  |
| Tunnel Interface:                   | TUN1   |  |
| Enable:                             |        |  |
| Description:                        | Test   |  |

步骤5. Local Interface和Local IPv4 Address显示所选的接口。

| IPv6 Trans        | sition |                                                 |      |
|-------------------|--------|-------------------------------------------------|------|
| Tunnel Interface: |        | TUN1                                            |      |
| Enable:           |        |                                                 |      |
| Description:      |        | Test                                            |      |
| Local Interface:  |        | WAN (Interface should have a public IP address) |      |
| Local IPv4 Addres | SS:    | 140. 7                                          |      |
| 步骤6.单击'           | '应用"。  |                                                 |      |
| IPv6 Transition   |        | Apply Car                                       | ncel |
| Tunnel Interface: | TUN1   |                                                 |      |
| Enable:           | D      |                                                 |      |
| Description:      |        |                                                 |      |

IPv4隧道中的IPv6(6英寸4)

Local Interface:

Local IPv4 Address:

要添加IPv4隧道(6in4),请输入以下信息:

步骤1.选择IPv4隧道(6in4)中的IPv6单选按钮。

WAN (Interface should have a public IP address)

|                                                                                             | IPv6 in IPv4 Tunnel (6in4)                                                     | O IPv6 Rapid Deployment (6rd) |
|---------------------------------------------------------------------------------------------|--------------------------------------------------------------------------------|-------------------------------|
| Remote IPv4 Address:                                                                        |                                                                                |                               |
| Local IPv6 Address/Length:                                                                  | 2222::1                                                                        | 1                             |
| Remote IPv6 Address/Length:                                                                 | 3333::1                                                                        | 1                             |
| -<br>-<br>-<br>-<br>-<br>-<br>-<br>-<br>-<br>-<br>-<br>-<br>-<br>-<br>-<br>-<br>-<br>-<br>- |                                                                                |                               |
| 少派之前八边住口 (中)                                                                                |                                                                                |                               |
|                                                                                             | IPv6 in IPv4 Tunnel (6in4)                                                     | O IPv6 Rapid Deployment (6rd) |
| Remote IPv4 Address:                                                                        | <ul> <li>IPv6 in IPv4 Tunnel (6in4)</li> <li>192.</li> <li>.10</li> </ul>      | O IPv6 Rapid Deployment (6rd) |
| Remote IPv4 Address:<br>Local IPv6 Address/Length:                                          | <ul> <li>IPv6 in IPv4 Tunnel (6in4)</li> <li>19210</li> <li>2222::1</li> </ul> | O IPv6 Rapid Deployment (6rd) |

步骤3.输入本地IPv6地址和长度。

|                             | O IPv6 in IPv4 Tunnel (6in4) | D IPv6 Rapid Deployment (6rd) |
|-----------------------------|------------------------------|-------------------------------|
| Remote IPv4 Address:        | 192. 10                      |                               |
| Local IPv6 Address/Length:  | 2222: :                      | / 64                          |
| Remote IPv6 Address/Length: | 3333::1                      | 1                             |

#### 步骤4.输入远程IPv6地址和长度。

| 0                           | ● IPv6 in IPv4 Tunnel (6in4) C |       | v6 Rapid Deployment (6rd) |
|-----------------------------|--------------------------------|-------|---------------------------|
| Remote IPv4 Address:        | 192. 📕 "10                     |       |                           |
| Local IPv6 Address/Length:  | 2222:                          | ] / [ | 64                        |
| Remote IPv6 Address/Length: | 2225: ::                       | ] / [ | 64                        |

#### 步骤5.单击"**应用"**。

| IPv6 Transition             |                                 |                             | Apply | Cancel |
|-----------------------------|---------------------------------|-----------------------------|-------|--------|
| Tunnel Interface:           | TUN1                            |                             |       |        |
| Enable:                     | 0                               |                             |       |        |
| Description:                |                                 |                             |       |        |
| Local Interface:            | WAN (Interface should have a pr | ublic IP address)           |       |        |
| Local IPv4 Address:         |                                 |                             |       |        |
|                             | IPv6 in IPv4 Tunnel (6in4)      | IPv6 Rapid Deployment (6rd) |       |        |
| Remote IPv4 Address:        | 192 .10                         |                             |       |        |
| Local IPv6 Address/Length:  | 2222:                           | / 64                        | 3     |        |
| Remote IPv6 Address/Length: | 2225:                           | / 64                        |       |        |

步骤6.如果要在重新启动后保持配置,您需要将运行配置复制到启动配置。为此,请单击页**面** 顶部的保存图标。

| 🔇 Save cisco(admin) English 🗸 😯 🔂 🕩                                                                                                    |
|----------------------------------------------------------------------------------------------------|
| 步骤7.在Configuration Management <i>中</i> ,向下滚动到Copy <i>/Save Configuration部</i> 分。确保源 <i>为</i><br>运 <b>行配置,目标</b> 为 <b>启动配置</b> 。单击 <b>Apply</b> 。 |
| Configuration Management 3 Apply Cancel Disable Save Icon Blinking                                                                               |
| Configuration File Name                                                                                                    |
| Last Change Time                                                                                                    |
| Running Configuration: 2019-Mar-11, 10:34:16 UTC                                                                                                 |
| Startup configuration:                                                                                                    |
| Mirror Configuration: 2019-Mar-11, 15:00:12 UTC                                                                                                  |
| Backup Configuration:                                                                                                    |
| Copy/Save Configuration                                                                                                    |

All configurations that the router is currently using are in the Running Configuration file which is volatile and is not retained between reboots

# IPv6快速部署(第6位)

在IPv6快速部署(第6位)中,每个ISP使用其自己的IPv6前缀之一。因此,提供商保证其第 6台主机从可以到达其IPv6网络的所有本地IPv6主机可用。

#### 步骤1.选择IPv6快速部署(第6步)单选按钮。

|                                  | O IPv6 in IPv4 Tunnel (6in4) i IPv6 Rapid Deployment (6rd)                    |    |
|----------------------------------|-------------------------------------------------------------------------------|----|
| Configuration Mode:              | O Manual O Automatically for DHCP                                             |    |
| IPv4 Address of Relay:           |                                                                               |    |
| IPv4 Common Prefix Length:       |                                                                               |    |
| IPv6 Prefix/Length:              |                                                                               |    |
| 步骤2.在Configuratic<br>212)获取第6个前缀 | on Mode部分,单击 <i>Automatically from DHCP</i> 以使用DHCP(逡<br>3、中继IPv4地址和IPv4掩码长度。 | 赴项 |
|                                  | O IPv6 in IPv4 Tunnel (6in4) O IPv6 Rapid Deployment (6rd)                    |    |
| Configuration Mode:              | O Manual O Automatically for DHCP                                             |    |
| IPv4 Address of Relay:           |                                                                               |    |
| IPv4 Common Prefix Length:       |                                                                               |    |
|                                  |                                                                               |    |

IPv6 Prefix/Length:

步骤3.如果您愿意,选择Manual并设置以下第6个参数。

- 输入Relay的IPv4地址。
- 输入IPv4 Common Prefix Length。
- 输入*IPv6前缀/长度*。IPv6网络(子网)由前缀标识。网络中所有主机的IPv6地址的初始 位都相同。输入网络地址中的常用初始位数。默认值为 64.

#### 注意:上述参数需由ISP定义。

|                            | O IPv6 in IPv4 Tunnel (6in4) O IPv6 Rapid Deplo | yment (6rd) |
|----------------------------|-------------------------------------------------|-------------|
| Configuration Mode:        | Manual O Automatically for DHCP                 |             |
| IPv4 Address of Relay:     |                                                 | 2           |
| IPv4 Common Prefix Length: |                                                 | 3           |
| IPv6 Prefix/Length:        |                                                 | 4           |
| 步骤4.单击" <b>应用"</b> 。       |                                                 |             |

| IPv6 Transition            | Apply Cancel                                                      |
|----------------------------|-------------------------------------------------------------------|
| Tunnel Interface:          | TUN1                                                              |
| Enable:                    |                                                                   |
| Description:               |                                                                   |
| Local Interface:           | WAN (Interface should have a public IP address)                   |
| Local IPv4 Address:        |                                                                   |
|                            | O IPv6 in IPv4 Tunnel (6in4) <a>O IPv6 Rapid Deployment (6rd)</a> |
| Configuration Mode:        | Manual O Automatically for DHCP                                   |
| IPv4 Address of Relay:     |                                                                   |
| IPv4 Common Prefix Length: |                                                                   |
| IPv6 Prefix/Length:        |                                                                   |

**注意:**切记单击页**面**顶部的"保存"图标,导航到*配置*管理部分,将运行配置文件复制到启动配置文件。

现在,您应该已在RV160x/RV260x路由器上成功配置了IPv6过渡。